## DERS ve DÖNEM KAYIT İŞLEMLERİ

1. <u>https://obs.konya.edu.tr</u> adresinden Öğrenci Giriş butonuna tıklanarak giriş yapılır.

| Öğrenci Girişi |                                                                    |
|----------------|--------------------------------------------------------------------|
| A REAL         | Necmettin Erbakan Üniversitesi<br>Öğrenci / Akademik Bilgi Sistemi |
|                | UNITTIN EROP                                                       |
|                | ER VERSITES                                                        |
|                | .:: Otomasyon Girişi ::.                                           |
|                | Öğrenci Girişi                                                     |
|                |                                                                    |
|                |                                                                    |

2. Kullanıcı adı kısmına öğrenci numarası ve şifreniz girilerek otomasyona giriş yapılır. Şifresini bilmeyen veya unutan öğrencilerin "Şifre Almak İçin Tıklayınız" girişinden teksifre.konya.edu.tr adresine girerek şifre almaları gerekmektedir.

| English                                     | 01 Şubat 2016 Pazartesi   |                                                                                                    |
|---------------------------------------------|---------------------------|----------------------------------------------------------------------------------------------------|
| Kullanıcı Adı<br>Şifre<br>Sayılanın Toplamı | ☐<br>290 ⊕35 = ?<br>Giriş | Öğrencilerimizin Dikkatine;<br>Otomasyon girişi Tek Şifre üzerindeki tanımlı bilgileriniz ile<br>giriş yapılacak şekilde uyarlanmıştır.<br>Otomasyona girmek için lütfen Tek Şifre sisteminde tanımlı<br>olan şifreniz ile giriş yapınız.<br>Kullanıcı Adınız : Öğrenci Numaranız<br>Şifreniz : Tek Şifre Sistemindeki tanımlı olan şifreniz<br>Şifre almak için lütfen <u>tıklayınız</u> |

3. Otomasyona giriş yapıldıktan sonra sol taraftaki menüden ders ve dönem işlemleri butonuna tıklanır.

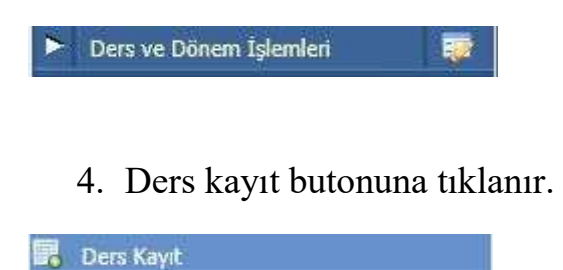

5. Gelen ders listesinde tümü butonu seçilir ve ilgili ders bulunarak ekle (+)butonuna basılır.

| Fakülte                                                                                                    |                                                                                                    |                                                                                                    | Program                                                                                                    |                                |                              |                                         |                                                                                                    | Ders I                                                                                              | Cayıt Tipi                                                                                                    |                                                                              |                                            |            |
|----------------------------------------------------------------------------------------------------|----------------------------------------------------------------------------------------------------|----------------------------------------------------------------------------------------------------|----------------------------------------------------------------------------------------------------|--------------------------------|------------------------------|-----------------------------------------|----------------------------------------------------------------------------------------------------|----------------------------------------------------------------------------------------------------|----------------------------------------------------------------------------------------------------|------------------------------------------------------------------------------|--------------------------------------------|------------|
| Guzel S                                                                                                    | anatlar                                                                                                    | •                                                                                                    | Moda ve Tel                                                                                                    | kstil Ta                       | asarımı                      |                                         | *                                                                                                    | Done                                                                                                | m Dersleri                                                                                                    |                                                                              | •                                          |            |
| Sub                                                                                                    | e Ders Kod                                                                                                    | <u>Ders Adı</u>                                                                                                    | <u>7/5</u>                                                                                                    | <u>T+U</u>                     | Keel                         | AKTS                                    | Öğretim Üyesi                                                                                                    |                                                                                                    | Snf                                                                                                    | Ac.Neden                                                                     | Kont.                                      | Grup Ko    |
| 1                                                                                                    | BILPRO01                                                                                                    | BILGİSAYAR PROGRAMLAMA                                                                                                    | i Z                                                                                                    | 6                              | 4                            | 4                                       | Okutman reda ah)0000(                                                                                                 |                                                                                                    | 1                                                                                                    | Drim.                                                                        | 1/999                                      |            |
| 20                                                                                                    | HIST 1021                                                                                                    | Atətürk İlke ve İnkilap Tarihi I                                                                                                    | 1 5                                                                                                    | z                              | z                            | o                                       | DaçıDr. Ulvî Kel0000                                                                                                  |                                                                                                    | 2                                                                                                    | Dnm.                                                                         | 24/35                                      |            |
| Q 21                                                                                                    | HIST 1021                                                                                                    | Atatürk İlke ve İnkilap Tarhi II                                                                                                    | ı s                                                                                                    | z                              | z                            | 0                                       | Doç.Dr. UİVI KeXXXXX                                                                                                  |                                                                                                    | z                                                                                                    | Drim.                                                                        | 27/35                                      |            |
| 0 01                                                                                                    | NOD 102                                                                                                    | Temel Sanat Eğitimi II                                                                                                    | s                                                                                                    | 6                              | 4                            | 0                                       | Yrd.Doc. Himmet GuX000                                                                                                | х                                                                                                   | 1                                                                                                    | Dnm.                                                                         | 9/20                                       |            |
| 0 01                                                                                                    | PRO GENEL                                                                                                    | Introduction to Computers                                                                                                    | Z                                                                                                    | 3                              | 2                            | 2                                       | Öğr.Gör. Meltem ErXXXXX                                                                                               | e i                                                                                                 | 1                                                                                                    | Dom.                                                                         | 1/32                                       |            |
| 24                                                                                                    | TURK 102                                                                                                    | Türk Dil II                                                                                                    | s                                                                                                    | 2                              | 2                            | 0                                       | Yrd.Doç, mahir kaX0000(                                                                                               |                                                                                                    | 1                                                                                                    | Dom.                                                                         | 16/20                                      |            |
| Tekrar                                                                                                    | Edilmesi<br>Mada Dag                                                                                                    | Gereken Dersler<br>mi 2. Tekrar                                                                                                    |                                                                                                    |                                |                              |                                         |                                                                                                    |                                                                                                    |                                                                                                    | Ke                                                                           | sinleştir                                  |            |
| MCD 10                                                                                                    | T HOUS NES                                                                                                    |                                                                                                    |                                                                                                    |                                |                              |                                         |                                                                                                    |                                                                                                    |                                                                                                    |                                                                              |                                            |            |
| NCD 10<br>Öğrenc                                                                                                    | i Kesinleşt                                                                                                    | tirme Durumu : <mark>Kesinleştiriln</mark>                                                                                                    | nedi !                                                                                                    |                                |                              |                                         | Danışmarı Onay                                                                                                    | Durun                                                                                               | iu : Onayl                                                                                                    | anmadı !                                                                     |                                            |            |
| MCD 10<br>Öğrenc                                                                                                    | ci <b>Kesinleşt</b><br>ers Programı                                                                                                    | tirme Durumu : Kesinleştiriln                                                                                                    | nedi !<br>Iüfredat Durumu                                                                                                    |                                | D                            | anışmana                                | Danışman Onay<br>Mesaj Gönder                                                                                         | Durun                                                                                               | i <b>u : Onayl</b> a<br>Yazdır                                                                                                    | anmadı !                                                                     |                                            |            |
| MCD 10<br>Öğrenc<br>Ogu De                                                                                                    | ci <b>Kesinleşt</b><br>ers Programı<br><b>Yarıyılı Ders</b> l                                                                                                    | tirme Durumu : Kesinleştiriln<br>🔯 Bölüm Ders Program ) [ M<br>leri                                                                                                    | nedi !<br>Iüfredat Durumu 🛛                                                                                                    | <mark>≤</mark><br>○ Bah        | D.<br>Nar Yarıy              | anışmana<br><b>ılı Dersl</b>            | Danışmarı Onay<br>Mesaj Gönder<br>eri                                                                                 | Durun                                                                                               | i <b>u : Onayl</b> i<br>Yazdır                                                                                                    | anmadı !                                                                     | ) Tümü                                     |            |
| MCD 10<br>Öğrenc<br>Ogie<br>Ogiz<br>Hazırlık                                                                                                    | ti <b>Kesinleşt</b><br>ers Programı<br><b>Yarıyılı Dersi</b><br>k Dersleri 1                                                                                                    | tirme Durumu : Kesinleştiriln                                                                                                    | nedi !<br>Iüfredat Durumu 🥼<br>3. Sınıf Dersleri 🗍 Mü                                                                                                    | Bah                            | D.<br>nar Yarıy<br>Iölüm Dış | anışmana<br><b>ılı Dersl</b><br>Dersler | Danışman Onay<br>Mesaj Gönder                                                                                         | Durun                                                                                               | <b>u : Onayl</b> a<br>Yazdır                                                                                                    | anmadı !                                                                     | 9 Tümü                                     |            |
| MCD 10<br>Öğrenc<br>O De<br>O Güz<br>Hazırlık                                                                                                    | ti Kesinleşt<br>ers Programı<br>Yarıyılı Dersl<br>k Dersleri 1<br>du Der                                                                                                    | tirme Durumu : Kesinleştiriln                                                                                                    | nedi !<br>Tüfredat Durumu<br>3. Sınıf Dersleri Mü                                                                                                    | <mark>⊘Bah</mark><br>∫redat/B  | D.<br>Nar Yarıy              | anışmana<br><b>ılı Dersl</b><br>Dersler | Danışman Onay<br>Mesaj Gönder<br>eri<br>Z/S KRD                                                                       | Durun                                                                                               | u: Onayla<br>Yazdır<br><u>Snf</u> Öncel                                                                                                    | anmadı !                                                                     | ) Tümü<br>Aktif Döne<br>Kayıt Duri         | em<br>Imu  |
| MCD 10<br>Öğrenci<br>Ogu De<br>Oguz<br>Hazırlık<br>Ders Koo<br>83080200                                                                                                    | ci <b>Kesinleşt</b><br>ers Programı<br><b>Yarıyılı Dersi</b><br>k Dersleri 1<br><u>du Der</u><br>001 OSM                                                                                                    | tirme Durumu : Kesinleştiriln                                                                                                    | necli !<br>Iŭfredat Durumu []<br>3. Sinif Dersleri   Mü<br>I'NDE TARİH EĞİTİMİ I                                                                                                    | <mark>⊘ Bah</mark><br>fredat/B | D<br>nar Yarıy<br>iölüm Dışı | anışmana<br><b>ılı Dersl</b><br>Dersler | Danışman Onay<br>Mesaj Gönder<br>eri<br><u>Z/S KRD</u><br>S 3                                                         |                                                                                                    | u : Onayla<br>Yazdır<br>5 <u>nf</u> Öncel<br>Tekra<br>L 83080                                                                                                    | ti Dönemler<br>r Durumu<br>20001(90)                                         | Tümü<br>Aktif Dön<br>Kayıt Duri            | em         |
| MCD 10           Öğrenci           Öğrenci           Oge           Ogiz           Hazırlık           Ders Koo           83080200           83080200                                                                                                    | ci Kesinleşt<br>ers Programı<br>Yarıyılı Dersl<br>k Dersleri 1<br>du Der<br>001 OSN                                                                                                    | tirme Durumu : Kesinleştiriln                                                                                                    | necli !<br>Iüfredat Durumu<br>3. Sınıf Dersleri Mü<br>I'NDE TARİH EĞİTİMİ I<br>R POLITİKASI I                                                                                                    | Bah                            | D<br>aar Yarıy<br>iölüm Dış  | anışmana<br><b>ılı Dersl</b><br>Dersler | Danışman Onay<br>Mesaj Gönder<br>eri<br>Z/S KRD<br>S 3<br>S 3                                                         | AKTS<br>8<br>8                                                                                      | u : Onayla<br>Yazdır<br>5 <u>nf</u> Önce<br>5 <u>nf</u> Tekra<br>L 83080                                                                                                    | ki Dönemler<br>r Durumu<br>20001(90)                                         | Tümü<br>Aktif Dön<br>Kayıt Dun             | em<br>Jinu |
| MCD 10           Öğrenci           Öğrenci           Ogiz           Desiz           Hazırlık           Desis Koro           83080200           83080200                                                                                                    | ci Kesinleşt<br>ers Programı<br>Yarıyılı Dersl<br>k Dersleri 1<br>du Der<br>001 Osh<br>003 TÜR                                                                                                    | tirme Durumu : Kesinleştiriln   Bölüm Ders Program  Ieri  Sinf Dersleri  2. Sinf Dersleri  sinf Dersleri  2. Sinf Dersleri  sinf Dersleri  C. Sinf Dersleri  sinf Dersleri  sinf Dersleri sinf Dersleri sinf Dersle | necli !<br>Tüfredat Durumu<br>3. Sınıf Dersleri Mü<br>İNDE TARİH EĞİTİMİ I<br>POLİTİKASI I                                                                                                    | Bah                            | D<br>aar Yarıy<br>iölüm Dış  | anışmana<br><b>ılı Dersl</b><br>Dersler | Danışman Onay<br>Mesaj Gönder<br>eri<br>Z/S KRD<br>S 3<br>S 3<br>S 3<br>S 3                                           | AKTS<br>8<br>8<br>8<br>8                                                                            | Yazdır<br>Yazdır<br>5 <u>nf</u> Öncel<br>1. 83080<br>1. 83080                                                                                                    | ki Dönemler<br>r Durumu<br>20001(90)<br>20006(90)                            | Tümü<br>Aktif Dön<br>Kəyıt Duri            | 2m<br>Jimu |
| MED 10<br>Öğrenc<br>Ogiz<br>Hazırlık<br>Ders Koo<br>83080200<br>83080200<br>83080200                                                                                                    | ci Kesinleşt<br>ers Programı<br>Yarıyılı Dersl<br>k Dersleri 1<br>du Der<br>001 OSN<br>003 TÜR<br>006 OSN                                                                                                    |                                                                                                    | necli !<br>Iŭfredat Durumu []<br>3. Sinif Dersleri [] Mü<br>I'NDE TARIH EĞITİMİ I<br>R POLİTİKASI I<br>IDE EĞITİM SİSTEMİ I                                                                                                    | Bah                            | D.<br>Mar Yarıy<br>Kölüm Dış | anışmana<br><b>ılı Dersl</b><br>Dersler | Danışman Onay<br>Mesaj Gönder<br>eri<br>Z/S KRD<br>S 3<br>S 3<br>S 3<br>S 3                                           | AKTS<br>8<br>8<br>8<br>8<br>8<br>8                                                                  | Yazdır<br>Yazdır<br>S <u>onf</u> Öncel<br>Tekra<br>L 83080<br>L 83080<br>L 83080                                                                                                    | anmadi !                                                                     | Tümü<br>Aktif Dön<br>Kayıt Duri            | 2m<br>imu  |
| MCD 10           Öğrenci           Öğrenci           Oge           Ogiz           Hazırlık           Ders Kor           83080200           83080200           83080200           83080200           83080200           83080200           83080200           83080200                                                                                                    | Cit Kesinleşt           ers Programı           Yarıyılı Dersi           1           du Dersieri           1           001           055           003           TÜR           006           056           058           058                                                                                                    | tirme Durumu : Kesinleştiriln                                                                                                    | necli !                                                                                                    | Bah                            | D.<br>Nar Yarıy              | anışmana<br><b>ılı Dersl</b><br>Dersler | Danışman Onay<br>Mesaj Gönder<br>eri<br>Z/S KRD<br>S 3<br>S 3<br>S 3<br>S 3<br>S 3<br>S 3<br>Z 3                      | AKTS<br>8<br>8<br>8<br>8<br>8<br>8<br>8<br>8<br>8<br>8<br>8<br>8<br>8<br>8<br>8<br>8<br>8<br>8<br>8 | u : Onayla<br>Yazdır<br>Yazdır<br>1 83080<br>1 83080<br>1 83080<br>1 83080                                                                                                    | <b>in Dönemler</b><br><b>r Dürumu</b><br>20001(90)<br>20066(95)<br>20068(85) | Tümü<br>Aktif Dön<br>Kayıt Dun             | 2m<br>Jimu |
| MCD         10           Öğrenci         Öğrenci           Öğrenci         Öç           Öğrenci         Öç           Öğrenci         Öç           Öğrenci         Öç           Öğrenci         Öç           Öğrenci         Öç           Öç         Öç           Öç         Öçç </td <td>ci Kesinleşt           ci Kesinleşt           ers Programı           Yarıyılı Dersl           ci Dersleri           1           du         Dersl           0001         OSN           0003         TÜR           0060         OSN           0666         OSN           0680         OSN</td> <td></td> <td>necli !<br/>Iŭfredat Durumu []<br/>3. Sinif Dersleri Mü<br/>I'NDE TARIH EĞITİMİ I<br/>R POLITİKASI I<br/>IDE EĞITİM SİSTEMİ I<br/>AHLİLİ I</td> <td><mark>⊘ Bah</mark><br/>fredat/B</td> <td>D.<br/>nar Yarıy<br/>öölüm Dış</td> <td>anışmana<br/><b>ılı Dersl</b><br/>Dersler</td> <td>Danışman Onay<br/>Mesaj Gönder<br/>eri<br/>Z/S KRD<br/>S 3<br/>S 3<br/>S 3<br/>S 3<br/>S 3<br/>S 3<br/>S 3<br/>S 3<br/>S 3<br/>S 3</td> <td><b>Durun</b><br/>AKT5<br/>8<br/>8<br/>8<br/>8<br/>8<br/>8<br/>8<br/>8<br/>8</td> <td>Once           Snf         Önce           Tekra         83080           1         83080           1         83080           1         83080           1         83080           1         83080</td> <td>ti Dönemler<br/>r Durumu<br/>20001(90)<br/>20066(85)<br/>20068(85)</td> <td>Tümü<br/>Aktif Dön<br/>Kayıt Dur</td> <td>2013</td> | ci Kesinleşt           ci Kesinleşt           ers Programı           Yarıyılı Dersl           ci Dersleri           1           du         Dersl           0001         OSN           0003         TÜR           0060         OSN           0666         OSN           0680         OSN                                                                                                    |                                                                                                    | necli !<br>Iŭfredat Durumu []<br>3. Sinif Dersleri Mü<br>I'NDE TARIH EĞITİMİ I<br>R POLITİKASI I<br>IDE EĞITİM SİSTEMİ I<br>AHLİLİ I                                                                                                    | <mark>⊘ Bah</mark><br>fredat/B | D.<br>nar Yarıy<br>öölüm Dış | anışmana<br><b>ılı Dersl</b><br>Dersler | Danışman Onay<br>Mesaj Gönder<br>eri<br>Z/S KRD<br>S 3<br>S 3<br>S 3<br>S 3<br>S 3<br>S 3<br>S 3<br>S 3<br>S 3<br>S 3 | <b>Durun</b><br>AKT5<br>8<br>8<br>8<br>8<br>8<br>8<br>8<br>8<br>8                                   | Once           Snf         Önce           Tekra         83080           1         83080           1         83080           1         83080           1         83080           1         83080 | ti Dönemler<br>r Durumu<br>20001(90)<br>20066(85)<br>20068(85)               | Tümü<br>Aktif Dön<br>Kayıt Dur             | 2013       |
| MED         10           Öğrenci         Ogrenci           Öğrenci         Ogrenci           Öğrenci         Ogrenc                                                                                                    | ci Kesinleşt<br>ers Program<br>Yarıyılı Dersl<br>k Dersleri 1<br>1<br>001 OSN<br>003 TÜR<br>006 OSN<br>006 OSN<br>006 BL(                                                                                                    |                                                                                                    | necli !<br>Iŭfredat Durumu []<br>3. Sınıf Dersleri [] Mü<br>I'NDE TARİH EĞITİMİ I<br>R POLİTİKASI I<br>DE EĞİTİM SİSTEMİ I<br>AHLİLİ I<br>R POLÌTİKASI II                                                                                      | Bah<br>fredat/B                | D.<br>Nar Yarıy<br>Sölüm Dış | anışmana<br><b>ılı Dersl</b><br>Dersler | Danışman Onay<br>Mesaj Gönder<br>eri<br>Z/S KRD<br>S 3<br>S 3<br>S 3<br>S 3<br>S 3<br>S 3<br>S 3<br>S 3<br>S 3<br>S 3 | Durun                                                                                               | Sanf         Öncel<br>Tekra           83080         83080           83080         83080                                                                                                    | ci Dönemler<br>r Durumu<br>20006(90)<br>20066(85)<br>20068(85)               | Tümü<br>Aktif Dön<br>Kayıt Dun             | m          |
| MED         10           Öğrenci         De           Öğrenci         De           Öğrenci         De           Öğrenci         De           Öğrenci         De           Öğrenci         De           Öğrenci         Billion           Ders Koo         Billion           Billion         Billion           Billion         Billion                                                                                                    | it Kesinleşt           ci Kesinleşt           ers Programı           Yarıyılı Dersi           t           toraranı           Yarıyılı Dersi           1           toraranı           toraranı      <                                                                                                    |                                                                                                    | necli 1                                                                                                    | Bah<br>fredat/B                | D.<br>Nar Yarıy<br>Iölüm Dış | anışmana<br><b>ılı Dersl</b><br>Dersler | Danışman Onay<br>Mesaj Gönder<br>eri<br>2/5 KRD<br>S 3<br>S 3<br>S 3<br>S 3<br>S 3<br>S 3<br>S 3<br>S 3<br>S 3<br>S 3 | <b>Durun</b><br>AKT5<br>8<br>8<br>8<br>8<br>8<br>8<br>8<br>8<br>8                                   | Once           Snf         Önce           Tekra         83080           83080         83080           83080         83080                                                                       | si Dönemler<br>r Durumu<br>20001(90)<br>2006(90)<br>2006(85)<br>20068(85)    | Tümü<br>Aktif Dön<br>Kayıt Dun             | sni<br>Imu |
| MED         10           Öğrenci         Öğrenci           Öğrenci         Öçrenci           Öğrenci         Öçrenc                                                                                                    | Control         Control         Control <t< td=""><td></td><td>necli !<br/>Iŭfredat Durumu []<br/>3. Sinif Dersleri [] Mü<br/>i'NDE TARIH EĞITIMI I<br/>R POLITIKASI I<br/>DE EĞITIM SISTEMI I<br/>AHLLI I<br/>R POLITIKASI II<br/>i'NDE TARIH EĞITIMI II<br/>I'NDE TARIH EĞITIMI II<br/>I'NDE TARIH EĞITIMI SISTEMI II</td><td>Bah<br/>fredat/B</td><td>D.<br/>nar Yarıy<br/>iölüm Dış</td><td>anışmana<br/><b>ılı Dersl</b><br/>Dersler</td><td>Danışman Onay<br/>Mesaj Gönder<br/>eri<br/>2/5 KRD<br/>5 3<br/>5 3<br/>5 3<br/>5 3<br/>5 3<br/>5 3<br/>5 3<br/>5 3<br/>5 3<br/>5 3</td><td><b>Durun</b>  AKT5  8  8  8  8  8  8  8  8  8  8  8  8  8</td><td>Soft         Oncel           5aft         Öncel           1         83080           1         83080           1         83080           1         83080           1         83080</td><td>anmadi !</td><td>Tümü<br/>Aktif Dön<br/>Kayıt Durr<br/>Kayıtlı</td><td>2m<br/>Imu</td></t<> |                                                                                                    | necli !<br>Iŭfredat Durumu []<br>3. Sinif Dersleri [] Mü<br>i'NDE TARIH EĞITIMI I<br>R POLITIKASI I<br>DE EĞITIM SISTEMI I<br>AHLLI I<br>R POLITIKASI II<br>i'NDE TARIH EĞITIMI II<br>I'NDE TARIH EĞITIMI II<br>I'NDE TARIH EĞITIMI SISTEMI II | Bah<br>fredat/B                | D.<br>nar Yarıy<br>iölüm Dış | anışmana<br><b>ılı Dersl</b><br>Dersler | Danışman Onay<br>Mesaj Gönder<br>eri<br>2/5 KRD<br>5 3<br>5 3<br>5 3<br>5 3<br>5 3<br>5 3<br>5 3<br>5 3<br>5 3<br>5 3 | <b>Durun</b> AKT5  8  8  8  8  8  8  8  8  8  8  8  8  8                                            | Soft         Oncel           5aft         Öncel           1         83080           1         83080           1         83080           1         83080           1         83080               | anmadi !                                                                     | Tümü<br>Aktif Dön<br>Kayıt Durr<br>Kayıtlı | 2m<br>Imu  |

## Ders Kaydı

Ders Kayıt menüsünden girdiğimiz zaman karşımıza aşağıdaki gibi bir pencere gelecektir.

|                                                                                                    |                                                                                                    |                                                                                                    |                                                                                                    |                                                                      |                                   | 0                                                            | ers Kay                                           | <b>K</b> :                                                                                                    |                                                                                                    |                                                                                |                       |                                                                                      |
|----------------------------------------------------------------------------------------------------|----------------------------------------------------------------------------------------------------|----------------------------------------------------------------------------------------------------|----------------------------------------------------------------------------------------------------|----------------------------------------------------------------------|-----------------------------------|--------------------------------------------------------------|---------------------------------------------------|----------------------------------------------------------------------------------------------------|----------------------------------------------------------------------------------------------------|--------------------------------------------------------------------------------|-----------------------|--------------------------------------------------------------------------------------|
| Oğunci Ne<br>Fakülte - F<br>Keyıt Teril                                                                         | e / Adı Soyadı<br>Program / Sınıf<br>hi - Nedeni                                                                                                    |                                                                                                    | 070703035 / ABD<br>Giltel Sanatlar - 1<br>30/05/2007 / Öse                                                   | ULLAH KÜDODOX<br>Aoda ve Tekstil Ta<br>Yetenek                       | ann                               | /2                                                           |                                                   |                                                                                                    |                                                                                                    | 11.                                                                            | Den Progra            | n                                                                                    |
| Dönum Or                                                                                                    | talaması - Gene                                                                                                    | Ortalemest                                                                                                    | 2.54-1.93 ŞARTLI                                                                                             | BAŞARELI                                                             |                                   |                                                              |                                                   |                                                                                                    |                                                                                                    | 8                                                                              | Bolum D.Pro           | granu                                                                                |
| Güzel San                                                                                                    | atlar                                                                                                    | •                                                                                                    |                                                                                                    | Program<br>Moda ve Telo                                              | rtil Ta                           | serimi                                                       |                                                   | -                                                                                                    | Ders Keyit Tipi<br>Dönem Dersleri                                                                      | 8                                                                              | -                     |                                                                                      |
| Sube C                                                                                                    | Ters Kod                                                                                                    | Dens Adi                                                                                                    |                                                                                                    | <u>zis</u>                                                           | 1.10                              | Kind                                                         | AKIS                                              | _Oğretim Üyesi                                                                                                    | Sal.                                                                                                   | Ac.Neden                                                                       | Kont.                 | Group Ko                                                                             |
| 1 1                                                                                                    | SLPRO01                                                                                                    | BILGISAYAR PROC                                                                                                    | IRAMLAMA 1                                                                                                   | z                                                                    | 6                                 | 4                                                            | 4                                                 | Okutman reda eh/0000                                                                                                    | × 1                                                                                                    | Dom.                                                                           | 1/999                 |                                                                                      |
| 0 20 F                                                                                                    | 11577 1021                                                                                                    | Atatürk Tike ve Ink                                                                                                    | dep Tarhi II                                                                                                 | 5                                                                    | 2                                 | 2                                                            | 0                                                 | Doc Dr. UNI Kel0000X                                                                                                    | 2                                                                                                    | Drim.                                                                          | 21/38                 |                                                                                      |
| 💭 21 H                                                                                                    | 115T 302t                                                                                                    | Atetork ike ve inå                                                                                                    | dep Terhi II                                                                                                 | 5                                                                    | 2                                 | 1                                                            | 0                                                 | Dog.Dr. UNI Kel00000                                                                                                    | I                                                                                                    | Drim.                                                                          | 27/38                 |                                                                                      |
| 0 01 M                                                                                                    | 20t OO%                                                                                                    | Tomol Sanat Eğitim                                                                                                    | 11                                                                                                    | S                                                                    | 6                                 | 4                                                            | 0                                                 | Yrd-Doc, Himmet GelO                                                                                                    | 000K 1                                                                                                 | Den.                                                                           | 9/20                  |                                                                                      |
| 🖓 n 👂                                                                                                    | NO CENEL                                                                                                    | Introduction to Co                                                                                                    | mputers                                                                                                    | z                                                                    | 3                                 | 2                                                            | 2                                                 | Öğr.üdr. Meltem Bricc                                                                                                    | COX 1                                                                                                  | Drin.                                                                          | 1/32 🅡                |                                                                                      |
| 🔾 24 T                                                                                                    | URK 102                                                                                                    | Turk DB II                                                                                                    |                                                                                                    | 2                                                                    | z.                                | I                                                            | . D                                               | Yrd.Dog. mahir kal000                                                                                                    | 00 1                                                                                                   | Drim.                                                                          | 16/20                 |                                                                                      |
|                                                                                                    |                                                                                                    |                                                                                                    |                                                                                                    |                                                                      |                                   |                                                              |                                                   |                                                                                                    |                                                                                                    |                                                                                |                       |                                                                                      |
| MCR 104                                                                                                    | Noda Remi 2                                                                                                    | Tekraz                                                                                                    | interticiteedi l                                                                                             |                                                                      |                                   |                                                              |                                                   | Danueran On                                                                                                    | w Durumu - Onad                                                                                        | Ke                                                                             | sinleştir             |                                                                                      |
| MOD 104<br>)ğrenci l                                                                                            | Noda Bazas 2<br>Kesinleştirme                                                                                                    | Tekraz<br>Durumu : Kes                                                                                                    | inleştirilmedi !                                                                                             | 1                                                                    |                                   | Seçi                                                         | len Der                                           | Danışman On                                                                                                    | ay Durumu : Onayl                                                                                      | Ke                                                                             | sinleştir             |                                                                                      |
| MCB 104<br>)ğrenci I                                                                                            | Roda Rami 2<br>Kesinleştirme<br>Sö Dus Kod                                                                                                    | Tekrex<br>Durumu : Kes<br>Dura Ad                                                                                                    | inleştirilmedi !                                                                                             | 23                                                                   | T+U                               | Seçi                                                         | len Den<br>ASTS                                   | Danışman On<br>dar<br>Sıf "Ak                                                                                                 | ay Durumu : Onayl                                                                                      | somadı !<br>Ben_                                                               | Snelleştir            |                                                                                      |
| HDD 104<br>)ğrenci I<br>Qıkar                                                                                   | Noda Parmi 2<br>Kesinleştirme<br>SkiDen Sod<br>23 HIST 1624                                                                                                    | Tekrax<br>Durumu : Kes<br>Dura Ad<br>Atatirk ike ve                                                                                           | inleştirilmedi !<br>.leklep Terbi II                                                                         | ಸು                                                                   | <u>T+6</u><br>2                   | Seçi<br>L. Kıd.<br>2                                         | lan Dev<br>ASTS<br>Q                              | Danışman On<br>dar<br>Stf. Ak.<br>2 Yeksebne                                                                                  | ay Durumu : Onayl<br>Discusse As Anders<br>Dress                                                       | Ke<br>snmadi !<br>Ken_<br>24/25                                                | sinleştir<br>Gruz.Ked | #Saydr                                                                               |
| HOD 104<br>)ğrenci I<br>© Çıkar<br>© Çıkar                                                                      | Roda Banni 2<br>Kesinleştirme<br>25 Dan Sod<br>23 HIST 2020<br>01 MOD 204                                                                                                    | Tekrax<br>2 Durumu : Kes<br>2000.0d<br>Alatirk ike ve<br>Hode Rom                                                                             | inleştirilmedi !<br>İnkîep Terîhî El                                                                         | 201<br>S<br>S                                                        | <u>тни</u><br>2<br>4              | 50q1<br>1. Krd.<br>2.<br>3.                                  | lan Dev<br>ASTR<br>Q<br>Q                         | Danışman On<br>dar<br>2rf Ala<br>2 Yüksəbna<br>1 Aktan NA                                                                     | ay Durumu : Onayl<br>Dioxidol As Ander<br>Drm<br>Drm                                                   | Ke<br>snmadi !<br>24/25<br>10/25                                               | Sruz.Ked              | eiiSeydr<br>eiiSeydr                                                                 |
| HOD 104<br>)ğrenci I<br>© Çıkar<br>© Çıkar<br>© Çıkar                                                           | Roda Panni 2<br>Kesinleştirme<br>28.0xxx.5xd<br>23.4057.5024<br>01.MOD.504<br>01.MOD.502                                                                                                    | Tekrax<br>Durumu : Kes<br>Dura Ad<br>Atalirk ika w<br>Hoda Ram<br>Hoda Tasaren                                                                | inleştirilmedi !<br>Unklap Tarihi II<br>II                                                                   | 20<br>5<br>5<br>5                                                    | <u>T+U</u><br>2<br>4<br>6         | 5eçi<br>1. Kiril<br>2<br>3<br>4                              | en Dee<br>ASTB<br>0<br>0<br>0                     | Danışman On<br>dan<br>Ref. "Ak.<br>2 Yükselme<br>1 Altan NA<br>2 Zoruniu                                                      | ay Durumu : Onayl<br>OloxolDi AcArden<br>Drm<br>Drm<br>Drm<br>Drm                                      | Ke<br>enmadi !<br>34/25<br>15/26<br>13/28                                      | Sinleştir<br>Give Ked | erseydr<br>erseydr<br>ersaydr                                                        |
| HOD 104<br>)ğrenci I<br>© Çıkar<br>© Çıkar<br>© Çıkar                                                           | Roda         Data:         2           28         Data:         Nod           23         HIST:         024           01         MOD 104         01           01         MOD 202         01           01         MOD 204         01                                                                                                    | Teknax<br>Durumu : Kes<br>Dura Ad<br>Ataliat ike ve<br>Hode Reen<br>Hode Tasaren<br>Kelp Tasaren                                              | inleştirilmedi !<br>Inkiep Teriti II<br>II                                                                   | 5<br>5<br>5<br>5<br>5                                                | T+0<br>2<br>4<br>6<br>4           | Keçi<br>L Kiri<br>2<br>3<br>4<br>3                           | ASTB<br>Q<br>Q<br>Q<br>Q<br>Q                     | Danişman On<br>dar<br>2 tř. Akc<br>2 Vilselme<br>1 Altan NA<br>2 Zoruniu<br>2 Zoruniu                                         | ay Durumu : Onayl<br>Dissociel Ac/ledus<br>Drm.<br>Drm.<br>Drm.<br>Drm.                                | Ken                                                                            | Sinleştir<br>Gina Kod | MSaydr<br>MSaydr<br>MSaydr<br>MSaydr                                                 |
| HDD 104<br>)ğrenci I<br>© Çıkar<br>© Çıkar<br>© Çıkar<br>© Çıkar                                                | Roda         Desci         2           Scisin leştimme         23         HIST 1024           24         HIST 1024         24           01         MOD 104         01           01         MOD 204         24           01         MOD 204         24           01         MOD 204         24                                                                                                    | Tekrax<br>Durumu : Kes<br>Durumu : Kes<br>Duru Ad<br>Alatirk ike ve<br>Hoda Rem<br>Hoda Teanwa<br>Kelp Teanwa<br>Dikis Teanwa<br>Dikis Teanwa | inleştirilmedi 1<br>Jıklış Tarhi II<br>11                                                                    | 200<br>5<br>5<br>5<br>5<br>5<br>5<br>5                               | 1+4<br>2<br>4<br>4<br>3           | 5 Ard<br>2<br>1<br>4<br>3<br>2                               | ASTB<br>Q<br>Q<br>Q<br>Q<br>Q<br>Q                | Danişman On<br>der<br>2 tř. Akc<br>2 Yukselme<br>1 Altan NA<br>2 Zoruniu<br>2 Zoruniu<br>2 Zoruniu                            | ay Durumu : Onayl<br>Dirrod Pi Ac Avdur<br>Drm.<br>Drm.<br>Drm.<br>Drm.                                | Ke<br>snmadi !<br>24/25<br>25/25<br>13/25<br>13/25<br>15/25                    | sinleştir<br>Guzlini  | MSaydr<br>MSaydr<br>MSaydr<br>MSaydr<br>MSaydr                                       |
| HOD 104<br>Digrenci I<br>Qikar<br>Qikar<br>Qikar<br>Qikar<br>Qikar<br>Qikar                                     | Roda         Desmit         2           25         Desmit Red         2           23         HEST 1024         2           01         MOD 204         0           01         MOD 204         0           01         MOD 204         0           01         MOD 204         0           01         MOD 204         0                                                                                                    | Tekres<br>Durumu : Kes<br>Durumu : Kes<br>Alatisk ike ve<br>Hode Rem<br>Hode Teanm<br>Kelp Teanm<br>Keng Yapi Bi                              | inleştirilmedi (<br>Joklap Tarihi II<br>II<br>II                                                             | 200<br>5<br>5<br>5<br>5<br>5<br>5<br>5<br>5<br>5<br>5<br>5<br>5<br>5 | 740<br>2<br>4<br>6<br>3<br>3      | 5 est<br>2<br>3<br>4<br>3<br>2<br>2                          | ASTR<br>0<br>0<br>0<br>0<br>0<br>0                | Danışman On<br>der<br>2 Xif. Akı.<br>2 Yükselme<br>1 Altan NA<br>2 Zerunlu<br>2 Zerunlu<br>2 Zerunlu<br>2 Zerunlu             | ay Durumu : Onayl<br>Diorocipi Ac Arcéan<br>Dros<br>Dros<br>Dros<br>Dros<br>Dros<br>Dros               | Ke<br>snmadi !<br>24/25<br>28/28<br>13/28<br>14/28<br>14/28<br>14/28<br>14/28  | sinleştir<br>Soustind | enseydr<br>enseydr<br>ensaydr<br>ensaydr<br>ensaydr<br>ensaydr<br>ensaydr            |
| HOD 104<br>Digrenci I<br>Qular<br>Qular<br>Qular<br>Qular<br>Qular<br>Qular<br>Qular<br>Qular<br>Qular<br>Qular | Roda         Desmit         2           Sciences         Sciences         Sciences           23         HOST 1024         Sciences           01         MOD 204         Sciences           01         MOD 204         Sciences           01         MOD 204         Sciences           01         MOD 204         Sciences           01         MOD 204         Sciences           01         MOD 204         Sciences           01         MOD 204         Sciences           01         MOD 204         Sciences           01         MOD 204         Sciences           01         MOD 204         Sciences | Tekras<br>Durumu : Kes<br>Durumu : Kes<br>Abbirk ihe ve<br>Hode Rem<br>Hode Teanmi<br>Kelip Teanmi<br>Kenig Yapi Bi<br>15-25, yy Avru         | inkeştirilmedi (<br>Jokiep Tarihi II<br>II<br>II<br>II<br>II<br>II<br>II<br>II<br>II<br>II<br>II<br>II<br>II | 200<br>5<br>5<br>5<br>5<br>5<br>5<br>5<br>5<br>5<br>5<br>5           | 144<br>2<br>4<br>4<br>3<br>3<br>2 | 50051<br>1 Kind<br>2<br>1<br>4<br>3<br>2<br>2<br>2<br>2<br>2 | AST2<br>0<br>0<br>0<br>0<br>0<br>0<br>0<br>0<br>0 | Danışman On<br>der<br>2 Yilasime<br>2 Yilasime<br>3 Atlan NA<br>2 Zenınlu<br>2 Zenınlu<br>2 Zenınlu<br>2 Zenınlu<br>2 Zenınlu | ay Durumu : Onayl<br>Discolol As Avaka<br>Dros<br>Dros<br>Dros<br>Dros<br>Dros<br>Dros<br>Dros<br>Dros | Ke<br>anemadi 1<br>24/25<br>28/28<br>13/28<br>14/28<br>14/28<br>12/28<br>12/28 | sinleştir<br>Sous Kod | enseydr<br>enseydr<br>enseydr<br>enseydr<br>enseydr<br>enseydr<br>enseydr<br>enseydr |

## **Birinci Kısım**

Üstte yer alan birinci kısım öğrencinin seçebileceği derslerin listelendiği kısımdır.

Bu bölümden <sup>(3)</sup> Butonu ile istediğiniz dersi ekleyebilirsiniz veya

Çıkar Butonu ile eklenen dersleri seçilen dersler listesinden çıkarabilirsiniz.

## İkinci Kısım

Bu kısımda seçilen derslerin listelendiği bölümdür.

Herhangi bir ders birinci kısımdan seçildiği anda bulunduğu listeden alınır ve ikinci bölüm yani seçilen dersler listesine eklenir. İkinci bölümden de çıkarıldığı anda buradan silinerek Birinci Kısıma eklenir.

6. Seminer, tez ve uzmanlık alan dersleri için hazırlık dersleri butonuna tıklanarak ilgili danışman hocanın ilgili dersi seçilir ve ders eklenir.(+)

| 🔮 Ders Programi       | 🛛 🔯 Bölüm Ders Programı 📗 Müfredat Duri        | ımu 🚺 [    | <u>d</u>    | Danışmana       | Mesaj Gönd | er 🔂 Yazdır                      |                             |
|-----------------------|------------------------------------------------|------------|-------------|-----------------|------------|----------------------------------|-----------------------------|
| 🔿 Güz Yarıyılı Dersle | ri                                             |            | O Bahar '   | Yarıyılı Dersle | ri         |                                  | 🖲 Tümü                      |
| Hazırlık Dersleri 1.  | Sinif Dersleri 2. Sinif Dersleri 3. Sinif Ders | leri Müf   | redat/Bölür | n Dışı Dersler  |            |                                  |                             |
| ers Kodu              | Ders Adı                                       | <u>7/5</u> | KRD         | <u>AKTS</u>     | <u>Snf</u> | Önceki Dönemler<br>Tekrar Durumu | Aktif Dönem<br>Kavıt Durumu |
| EMİNER                | SEMÎNER                                        | Z          | 3           | 4               | 0          |                                  |                             |
| EZ                    | TEZ                                            | Z          | 3           | 30              | 0          |                                  |                             |
| ZMANIETIC ALANI       | LIZMANI TK ALAN                                | 7          | 0           | 0               | 0          | LIZMANI IK ALAN(P)               | Kavith                      |

7. Dersler eklendikten sonra sağ taraftan Kontrol et butonuna basılır. Dersler kontrol edilir ve kesinleştir butonuna basılarak kesinleştirilir. Öğrenci "kesinleştirildi" durumunu gördüğünde ders kayıt işlemi tamamlanmış demektir.

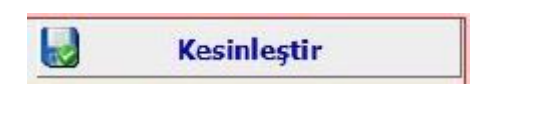

Öğrenci Kesinleştirme Durumu : Kesinleştirildi